perfectserve.

Practitioner Mobile Application Android Download Guide

## Downloading the PerfectServe Practitioner mobile application

1. To download the PerfectServe Practitioner mobile app, tap on the Play Store

and search

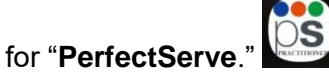

- 2. Tap "INSTALL" to begin the installation process.
- 3. Once installation is complete, tap "OPEN."
- 4. To ensure the best possible experience, tap "ACCEPT" on the app permissions screen.

## Log into the PerfectServe practitioner app

1. Sign in using your designated username and password. You may be provided a PerfectServe username and password or will be instructed to use your hospital credentials.

- You will be prompted to set a PIN, security question and answer during PerfectServe credentials, you will password.
- 3. You are now live on the

All personal information will remain shared nor sold.

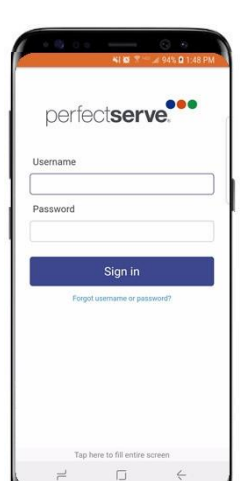

enter a recovery email, and set a your initial login. If you use also be prompted to change your

PerfectServe Practitioner mobile app.

## confidential and secure, neither

er a recovery ema use PerfectServe

<sup>></sup>ractitioner mobil

n confidential ar